# Navigation durch API-Explorer der Secure Firewall demonstrieren

## Inhalt

| Einleitung                                  |  |
|---------------------------------------------|--|
| Voraussetzungen                             |  |
| Anforderungen                               |  |
| Verwendete Komponenten                      |  |
| Navigation durch FMCAPI Explorer überprüfen |  |
| Navigation durch FDMAPI Explorer überprüfen |  |
| Fehlerbehebung                              |  |

## Einleitung

In diesem Dokument wird die Navigation durch den API-Explorer (Application Programming Interface) von Cisco FMC und Cisco FDM beschrieben.

### Voraussetzungen

Grundlegendes Verständnis der REST-API.

### Anforderungen

Für diese Demonstration ist der Zugriff auf die Benutzeroberfläche des Firepower Management Center (FMC) mit mindestens einem von diesem Firepower Management Center (FMC) verwalteten Gerät erforderlich. Für den FDM-Teil dieser Demonstration ist eine lokale Verwaltung einer FirePOWER Threat Defense (FTD) erforderlich, um Zugriff auf die FDM-GUI zu erhalten.

### Verwendete Komponenten

- FMC V
- FTDv
- FTDv Lokal verwaltet

Die Informationen in diesem Dokument beziehen sich auf Geräte in einer speziell eingerichteten Testumgebung. Alle Geräte, die in diesem Dokument benutzt wurden, begannen mit einer gelöschten (Nichterfüllungs) Konfiguration. Wenn Ihr Netzwerk in Betrieb ist, stellen Sie sicher, dass Sie die möglichen Auswirkungen aller Befehle kennen.

### Navigation durch FMC API-Explorer überprüfen

Um auf den FMC API Explorer zuzugreifen, navigieren Sie zur nächsten URL:

https://<FMC\_mgmt\_IP>/api/api-explorer

Sie müssen sich mit denselben Anmeldeinformationen anmelden, die auch für die FMC-GUI verwendet werden. Diese Anmeldeinformationen werden in einem Fenster eingegeben, das dem nächsten ähnelt, wenn Sie die API-Explorer-URLs eingeben.

| 2 | Sign in to a                     | ccess this site                                                         |        |
|---|----------------------------------|-------------------------------------------------------------------------|--------|
|   | Authorization<br>Your connection | required by https://10.88.243.36:43162<br>on to this site is not secure |        |
|   | Username                         |                                                                         |        |
|   | Password                         |                                                                         |        |
|   |                                  | Sign in                                                                 | Cancel |

Nach der Anmeldung wird deutlich, dass die API-Abfragen nach Kategorien unterteilt sind, die den möglichen Aufrufen entsprechen, die Sie mithilfe von APIs durchführen können.

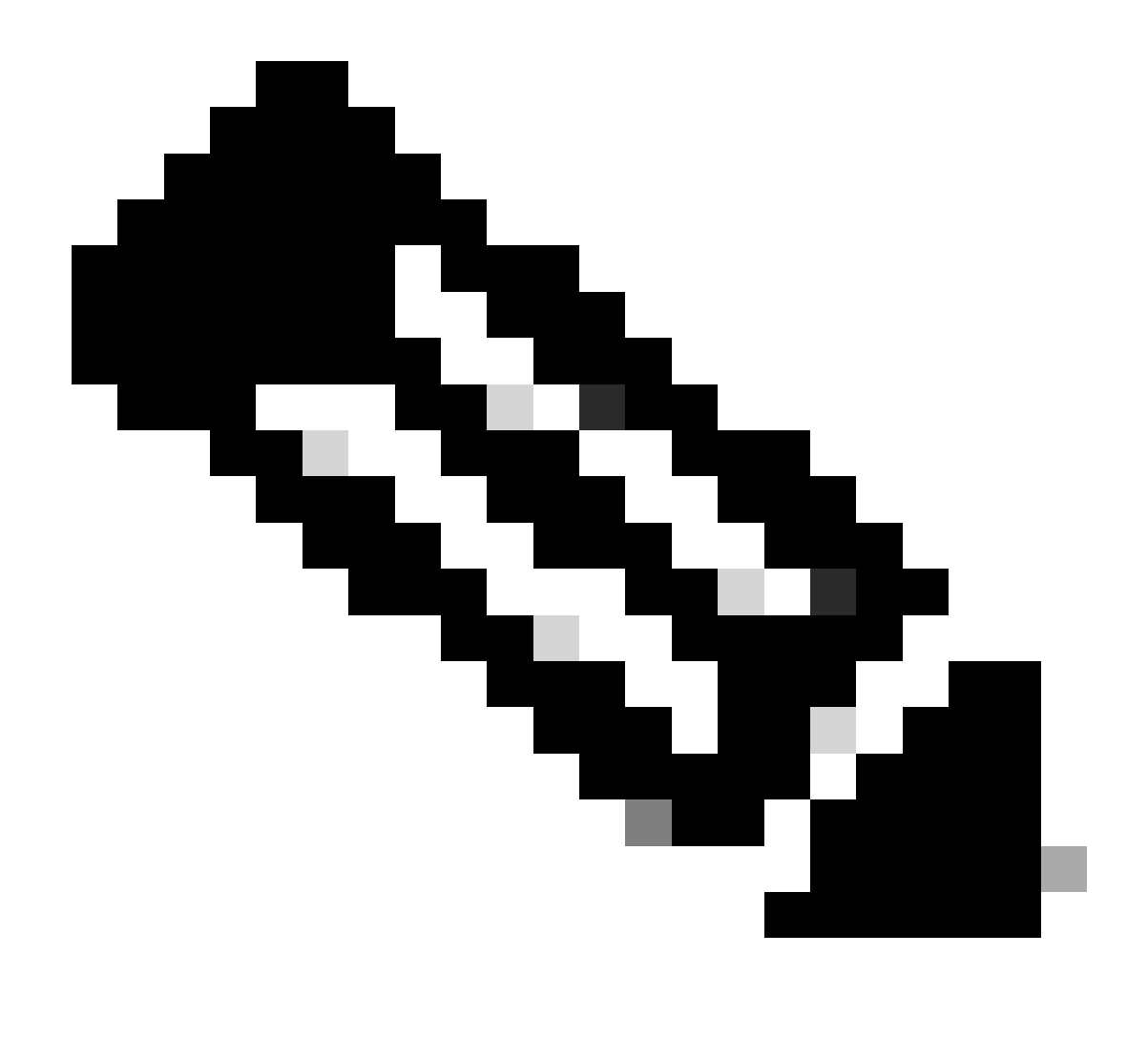

Hinweis: Nicht alle über die GUI oder CLI verfügbaren Konfigurationsfunktionen sind über die APIs verfügbar.

| ▲ No seguro   https://10.88.243.36:43162/api/api-explorer/                                                                                                    | A* as 🏠 💿   🛈 🕼 🙁 …                                                                         |
|----------------------------------------------------------------------------------------------------|---------------------------------------------------------------------------------------------|
| ովուլի,<br>cisco                                                                                                    | Download OAS 2.0 Spec Download OAS 3.0 Spec Logo                                            |
| Cisco Firewall Management Center Open API<br>.fmc_oas3.jon Specifies the REST URLs and methods supported in the Cisco Firewall Management Center API. Refer to the version Cisco Technical Assistance Center (TAC) - Website<br>Send email to Cisco Technical Assistance Center (TAC) | Specification (100) (AS3)<br>specific RESTAPI Quick Start Guide for additional information. |
| Cisco Firewall Management Center Licensing           Domains                                                                                                    | >                                                                                           |
| Backup                                                                                                    | >                                                                                           |
| Network Map                                                                                                    | >                                                                                           |
| Devices                                                                                                    | >                                                                                           |
| Policy Assignments                                                                                                    | >                                                                                           |
| Device HA Pairs                                                                                                    | >                                                                                           |
| Health                                                                                                    | >                                                                                           |

Wenn Sie auf eine Kategorie klicken, wird sie erweitert und zeigt Ihnen die verschiedenen Anrufe an, die für diese Kategorie verfügbar sind. Diese Aufrufe werden zusammen mit den jeweiligen REST-Methoden und dem URI (Universal Resource Identifier) dieses Aufrufs angezeigt.

| Integration                                                                                             | >      |
|----------------------------------------------------------------------------------------------------|--------|
| Device Groups                                                                                           | >      |
| Status                                                                                                  | >      |
| Device Clusters                                                                                         | >      |
| System Information                                                                                      | >      |
| Object                                                                                                  | >      |
| Policy                                                                                                  | $\sim$ |
| GET /api/fmc_config/v1/domain/{domainUUID}/policy/accesspolicies/{objectId}                             |        |
| PUT /api/fmc_config/v1/domain/{domainUUID}/policy/accesspolicies/{objectId}                             |        |
| DELETE /api/fmc_config/v1/domain/{domainUUID}/policy/accesspolicies/{objectId}                          |        |
| GET /api/fmc_config/v1/domain/{domainUUID}/policy/accesspolicies                                        |        |
| POST /api/fmc_config/v1/domain/{domainUUID}/policy/accesspolicies                                       |        |
| GET /api/fmc_config/v1/domain/{domainUUID}/policy/accesspolicies/{containerUUID}/accessrules/{objectId} |        |

Im nächsten Beispiel fordern Sie an, die im FMC konfigurierten Zugriffsrichtlinien anzuzeigen. Klicken Sie auf die entsprechende Methode, um sie zu erweitern, und klicken Sie dann auf die Schaltfläche "Try it out".

Hervorzuheben ist, dass Sie Ihre Abfragen mit den verfügbaren Parametern in jedem API-Aufruf parametrisieren können. Nur solche mit roten Sternchen sind obligatorisch, die anderen können

#### leer gelassen werden.

| GET /api/fmc                          | c_config/v1/domain/{domainUUID}/policy/accesspolicies                                                                                                    |     |
|---------------------------------------|----------------------------------------------------------------------------------------------------|-----|
| Retrieves, deletes, cro               | eates, or modifies the access control policy associated with the specified ID. Also, retrieves list of all access control policies.                                                                                     |     |
| Parameters                            | Тту і і                                                                                                    | out |
| Name                                  | Description                                                                                                    |     |
| name<br>string                        | If parameter is specified, only the policy matching with the specified name will be displayed. Cannot be used if object ID is specified in path.                                                                        |     |
| (query)                               | name - If parameter is specified, only the poli                                                                                                    |     |
| filter<br>string<br>(query)           | Value is of format (including quotes): "locked:{true false}"<br>locked query parameter when set to 'true' returns list of Access Policies which are locked and when set to 'false' returns policies which are unlocked. |     |
|                                       | filter - Value is of format (including quotes): <                                                                                                    |     |
| OffSet<br>integer(\$int32)<br>(query) | Index of first item to return.                                                                                                    |     |
|                                       | offset - Index of first item to return.                                                                                                    |     |
| limit<br>integer(\$int32)<br>(query)  | Number of items to return.                                                                                                    |     |
|                                       | limit - Number of items to return.                                                                                                    |     |
| expanded<br>boolean                   | If set to true, the GET response displays a list of objects with additional attributes.                                                                                                    |     |

Die domainUUID ist beispielsweise für alle API-Aufrufe obligatorisch, wird jedoch im API-Explorer automatisch ausgefüllt.

Als Nächstes klicken Sie auf Ausführen, um diesen Anruf zu tätigen.

| name<br>string<br>(avery)                      | If parameter is specified, only the policy matching with the specified name will be displayed. Cannot be used if object ID is specified in path.                                                                        |
|------------------------------------------------|----------------------------------------------------------------------------------------------------|
| (1                                             | name - If parameter is specified, only the poli                                                                                                    |
| filter<br>string<br>(query)                    | Value is of format (including quotes): "locked:{true false}"<br>locked query parameter when set to 'true' returns list of Access Policies which are locked and when set to 'false' returns policies which are unlocked. |
|                                                | filter - Value is of format (including quotes): <                                                                                                    |
| offset<br>integer(\$int32)<br>(query)          | Index of first item to return.                                                                                                    |
|                                                | offset - Index of first item to return.                                                                                                    |
| limit<br>integer(\$int32)<br>(query)           | Number of items to return.                                                                                                    |
|                                                | limit - Number of items to return.                                                                                                    |
| expanded<br>boolean<br>(query)                 | If set to true, the GET response displays a list of objects with additional attributes.                                                                                                    |
| <pre>domainUUID * required string (path)</pre> | Domain UUID                                                                                                    |
|                                                | e276abec-e0f2-11e3-8169-6d9ed49b625f                                                                                                    |
|                                                | Execute                                                                                                    |

Bevor Sie auf "Ausführen" klicken, werden Ihnen Beispiele von Antworten auf die Anrufe angezeigt, um einen Eindruck davon zu erhalten, welche Antworten Sie erhalten können, je nachdem, ob die Anfrage richtig ist oder nicht.

|                                                                                                    | Execute                                                                                                    |          |  |  |  |  |  |
|----------------------------------------------------------------------------------------------------|----------------------------------------------------------------------------------------------------|----------|--|--|--|--|--|
| Respons                                                                                                    |                                                                                                    |          |  |  |  |  |  |
| Respons                                                                                                    |                                                                                                    |          |  |  |  |  |  |
| Code                                                                                                    | Description                                                                                                    | Links    |  |  |  |  |  |
| 200                                                                                                    | ок                                                                                                    | No links |  |  |  |  |  |
|                                                                                                    | Media type Examples                                                                                                    |          |  |  |  |  |  |
|                                                                                                    | application/json    Example 1 : GET /fmc_config/v1/domain/DomainUUID/policy/accesspolicies ( Test GET ALL Success of Acc                                                                                                    |          |  |  |  |  |  |
|                                                                                                    | Controls Accept header.                                                                                                    |          |  |  |  |  |  |
|                                                                                                    | Example Value   Schema                                                                                                    |          |  |  |  |  |  |
| <pre>{     "links": "/fmc_config/v1/domain/DomainUUID/policy/accesspolicies?offset=0&amp;limit=2",     "items": [     {</pre> |                                                                                                    |          |  |  |  |  |  |
|                                                                                                    | <pre>{     "type": "AccessPolicy",     "name": "AccessPolicy2_updated",     "description": "policy to test FMC implementation",     "defaultAction": {         "id": "id_of_default_action",         "type": "AccessPolicyDefaultAction"     }     }   ] </pre> |          |  |  |  |  |  |

Nachdem der API-Aufruf ausgeführt wurde, erhalten Sie zusammen mit der Antwortnutzlast den Antwortcode. In diesem Fall 200, was einer OK-Anfrage entspricht. Sie erhalten auch die cURL und die URL des Anrufs, den Sie gerade getätigt haben. Diese Informationen sind nützlich, wenn Sie diesen Anruf mit einem externen Client/einer externen Software tätigen möchten.

Die erhaltene Antwort gibt die im FMC konfigurierten ACPs zusammen mit ihrer Objekt-ID zurück. In diesem Fall werden diese Informationen im roten Feld im nächsten Bild angezeigt:

|                                                                  | Execute                                                                                                    | Clear                                                                                                    |  |
|------------------------------------------------------------------|----------------------------------------------------------------------------------------------------|----------------------------------------------------------------------------------------------------|--|
| Response                                                         | 15                                                                                                    |                                                                                                    |  |
| Curl<br>curl -X '<br>'https:<br>-H 'acc<br>-H 'X-a<br>Request UR | GET' \<br>//10.88.243.36:43162/api/fmc_config/v1/domain/e276abec-e0f2-11e3-8169-6d9ed49b625f/pol:<br>ept: application/json' \<br>wth-access-token: d1594a50-3f98-4519-875b-50c70b4545552'<br>2L | icy/accesspolicies' \                                                                                                    |  |
| https://                                                         | 10.88.243.36:43162/api/fmc_config/v1/domain/e276abec-e0f2-11e3-8169-6d9ed49b625f/policy                                                                                                    | /accesspolicies                                                                                                    |  |
| Server resp                                                      | onse                                                                                                    |                                                                                                    |  |
| Code                                                             | Details                                                                                                    |                                                                                                    |  |
| 200                                                              | Response body                                                                                                    |                                                                                                    |  |
|                                                                  | <pre>{     "links": {         "self": "https://10.88.243.36:43162/api/fmc_config/v1/domain/e276abec-e0f2-11e3         },         "itens": [</pre>                                               | -8169-6d9ed49b625f/policy/accesspolicies?offset=0&limit=25"<br>11e3-8169-6d9ed49b625f/policy/accesspolicies/00505683-186A-0ed3-0000-004294967299" |  |

Diese objectID ist der Wert, den Sie in Aufrufen eingeben, die einen Verweis auf diesen ACP erfordern. Zum Beispiel, um eine Regel innerhalb dieses ACP zu erstellen.

Die URIs, die Werte zwischen geschweiften Klammern enthalten {}, sind Werte, die für diesen Aufruf erforderlich sind. Denken Sie daran, dass domainUUID der einzige Wert ist, der automatisch gefüllt wird.

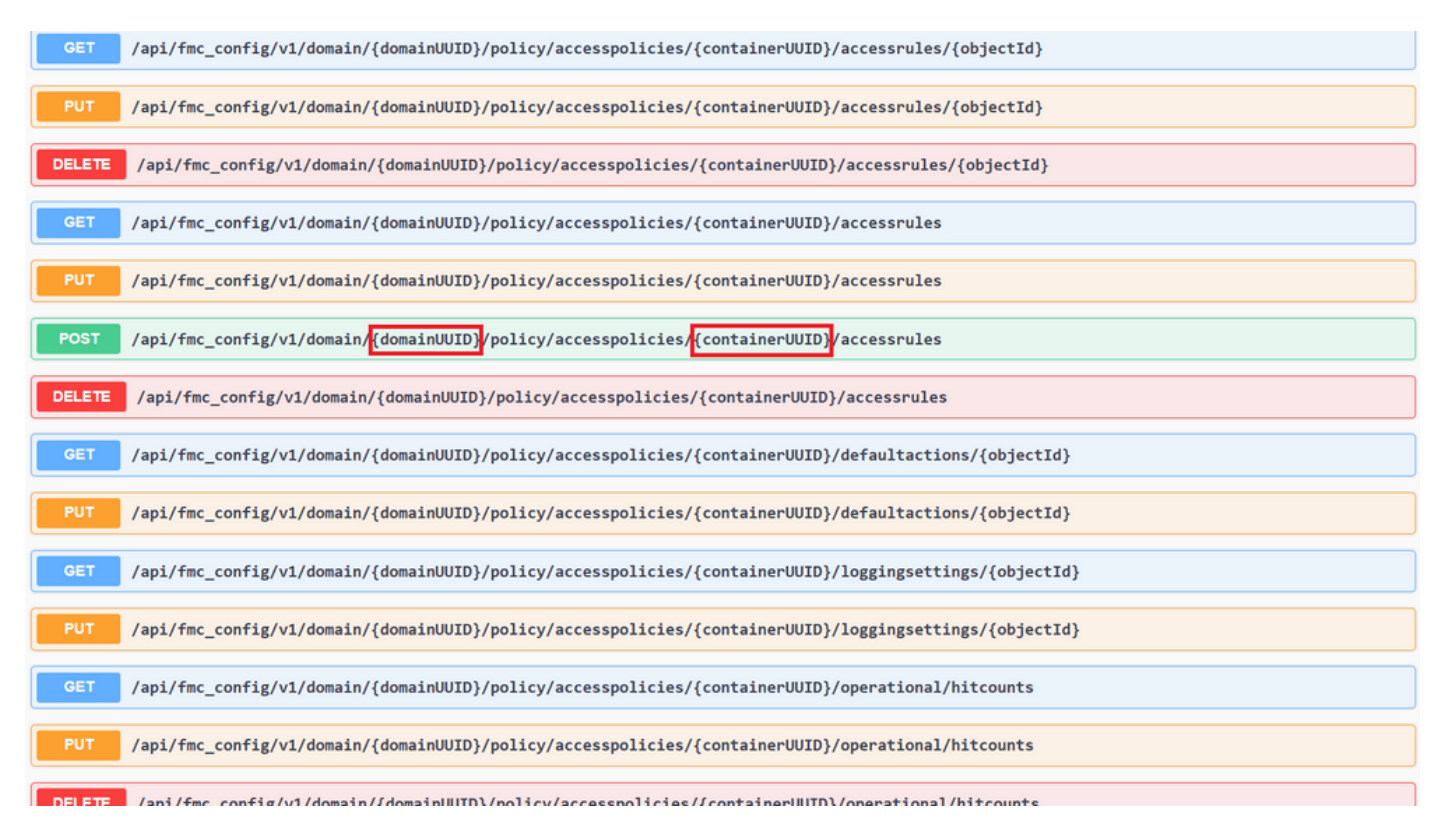

Die für diese Aufrufe erforderlichen Werte sind in der Aufrufbeschreibung angegeben. Um Regeln für einen ACP zu erstellen, benötigen Sie die policy-ID, wie im nächsten Bild zu sehen ist:

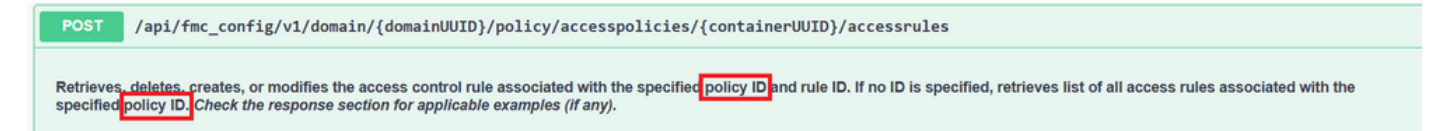

Diese policyID wird in das als containerUUID angegebene Feld eingegeben. Ein weiteres erforderliches Feld für POST-Methoden ist der Payload- oder Anforderungstext. Anhand der Beispiele können Sie Ihre Anforderungen anpassen.

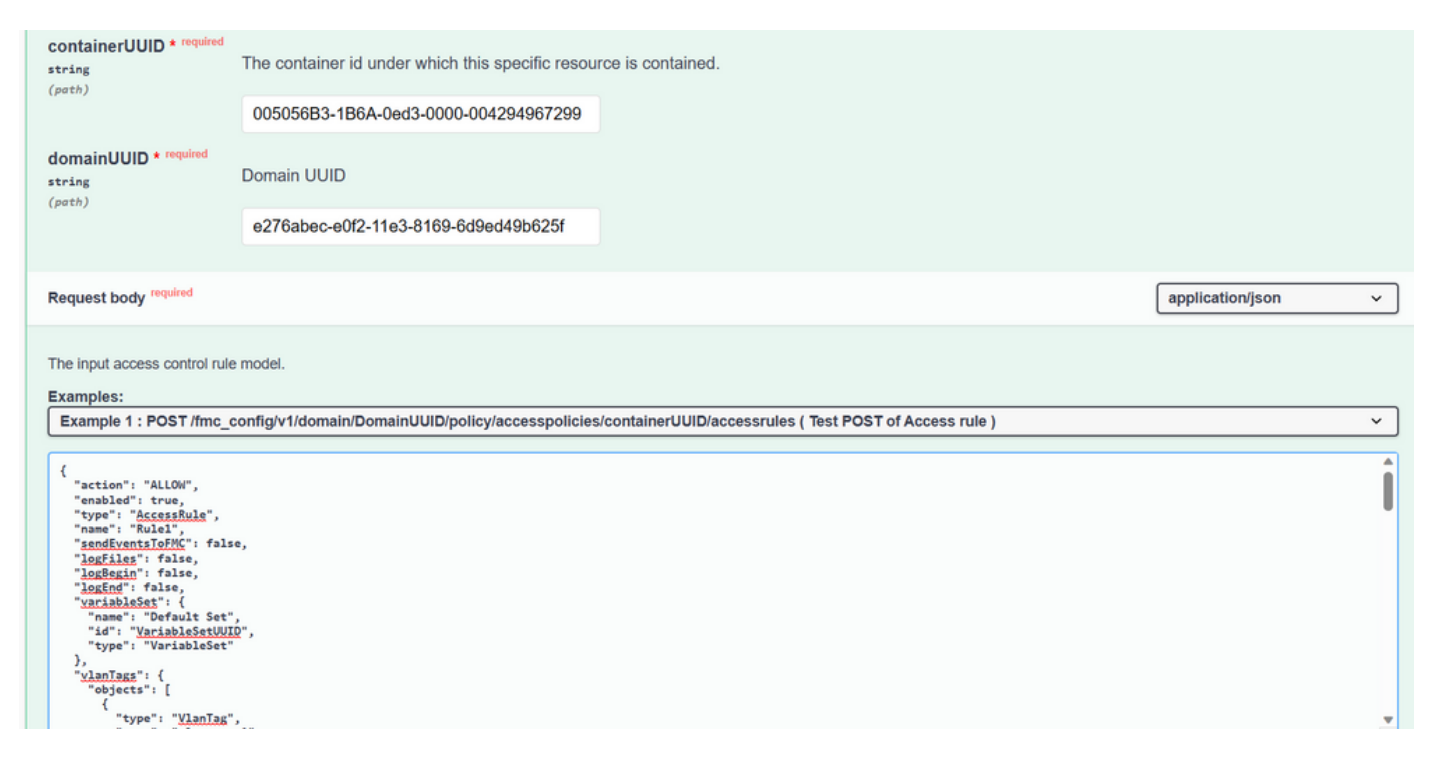

#### Beispiel für eine geänderte Nutzlast:

{ "action": "ALLOW", "enabled": true, "type": "AccessRule", "name": "Testing API rule", "sendEventsToFMC": false, "logFiles": false, "logBegin": false, "logEnd": false, "sourceZones": { "objects": [ { "name": "Inside\_Zone", "id": "8c1c58ec-8d40-11ed-b39b-f2bc2b448f0d", "type": "SecurityZone" } ] }, "destinationZones": { "objects": [ { "name": "Outside\_Zone", "id": "c5e0a920-8d40-11ed-994a-900c72fc7112", "type": "SecurityZone" } ] }, "newComments": [ "comment1", "comment2" ] }

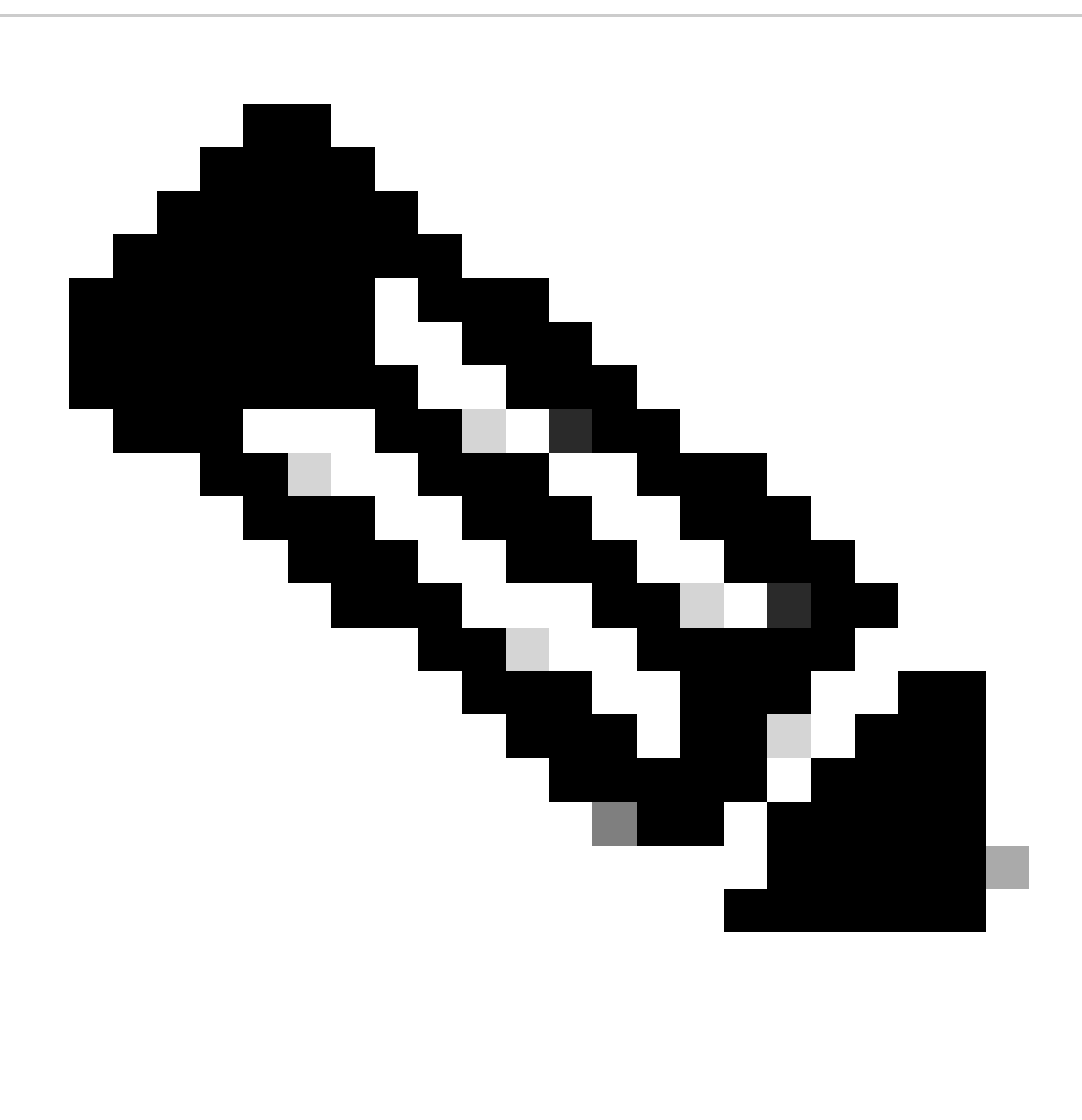

Hinweis: Die verfügbaren Zonen können zusammen mit ihren IDs mit der nächsten Abfrage abgerufen werden.

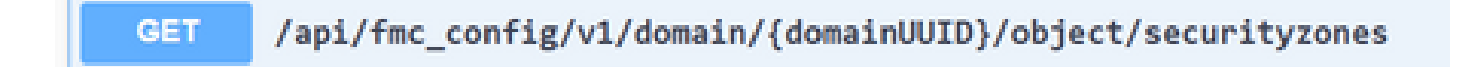

Wenn Sie den vorherigen Aufruf ausführen, erhalten Sie einen Antwortcode 201, der angibt, dass die Anforderung erfolgreich war und zur Erstellung der Ressource geführt hat.

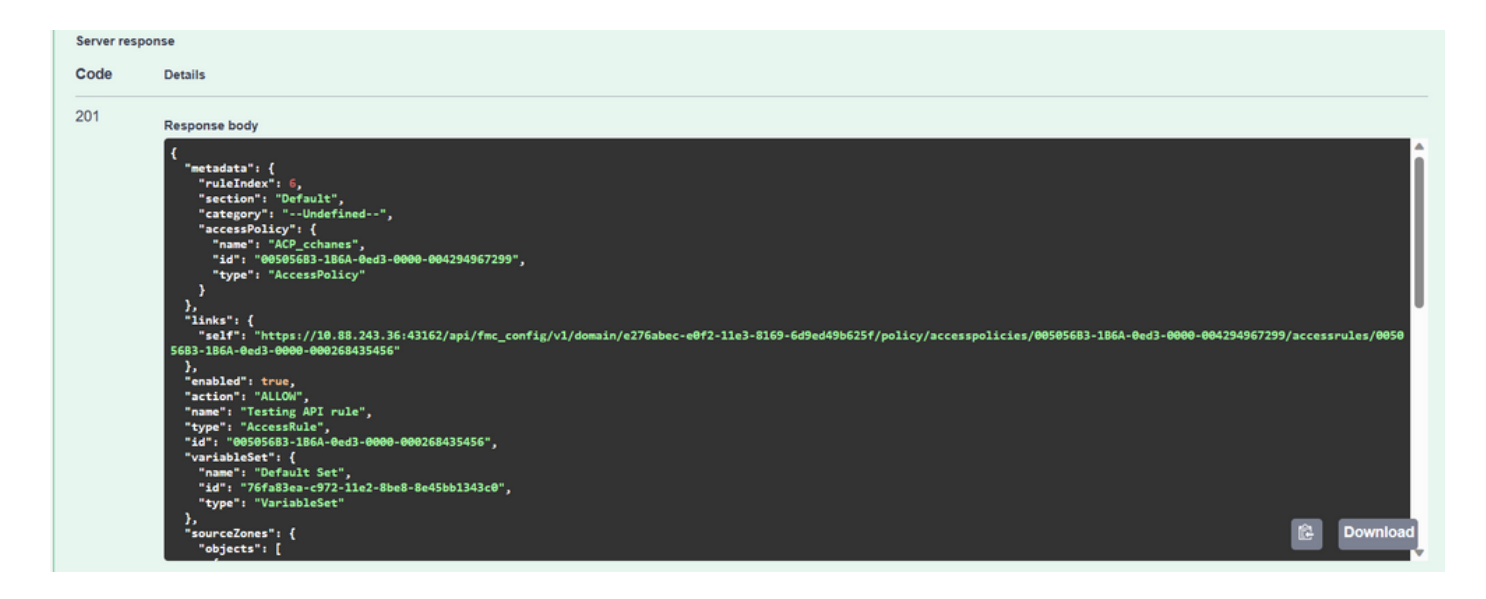

Schließlich müssen Sie eine Bereitstellung vornehmen, damit diese Änderungen in der FTD wirksam werden, deren ACP geändert wurde.

Dazu müssen Sie eine Liste der Geräte abrufen, für die Änderungen bereitgestellt werden können.

| GET       | /api/fmc_config/v1/domain/{domainUUID}/deployment/deployabledevices     |
|-----------|-------------------------------------------------------------------------|
| Retrieves | s list of all devices with configuration changes, ready to be deployed. |

Das Beispiel enthält ein Gerätepaar, das in Hochverfügbarkeit konfiguriert ist. Sie müssen die ID dieser HA erhalten. Wenn Sie ein eigenständiges Gerät sind, müssen Sie die ID dieses Geräts erhalten.

| Response                                               | s                                                                                                    |   |          |
|--------------------------------------------------------|----------------------------------------------------------------------------------------------------|---|----------|
| Curl<br>curl -X '(<br>'https:,<br>-H 'acco<br>-H 'X-au | GET' \<br>//108.88.243.36:43162/api/fmc_config/v1/domain/e276abec-e0f2-11e3-8169-6d9ed49b625f/deployment/deployabledevices' \<br>ept: application/json' \<br>uth-access-token: 41f2e4aa-c681-4064-8cdc-6f734785dba9' |   | Ē        |
| Request UR                                             | ll<br>08.88.243.36:43162/api/fmc_config/v1/domain/e276abec-e0f2-11e3-8169-6d9ed49b625f/deployment/deployabledevices                                                                                                  |   |          |
| Server resp                                            | onse                                                                                                    |   |          |
| Code                                                   | Details                                                                                                    |   |          |
| 200                                                    | Response body                                                                                                    |   |          |
|                                                        | <pre>{     "links": {         "slf": "https://10.88.243.36:43162/api/fmc_config/vl/domain/e276abec-e0f2-11e3-8169-6d9ed49b625f/deployment/deployabledevices?offset=0&amp;limit=25"         /.</pre>                  | 6 | Download |

Die Abfrage, die zum Abrufen der Geräte-ID der HA erforderlich ist, lautet wie folgt:

SET /api/fmc\_config/v1/domain/{domainUUID}/devicehapairs/ftddevicehapairs

Retrieves or modifies the Firewall Threat Defense HA record associated with the specified ID. Creates or breaks or deletes a Firewall Threat Defense HA pair. If no ID is specified for a GET, retrieves list of all Firewall Threat Defense HA pairs.

Mit der Geräte-ID und der Bereitstellungsversionsnummer können Sie die Nutzlast des nächsten Anrufbeispiels ändern, um den Anruf für diese Bereitstellung zu tätigen.

POST /api/fmc\_config/v1/domain/{domainUUID}/deployment/deploymentrequests Creates a request for deploying configuration changes to devices. Check the response section for applicable examples (if any).

Sobald dieser Aufruf ausgeführt wird, wenn alles korrekt ist, erhalten Sie eine Antwort mit Code 202.

#### Navigation in FDM API Explorer überprüfen

Um auf den FDM API Explorer zuzugreifen, können Sie eine Schaltfläche auf der FDM-GUI verwenden, um direkt darauf zuzugreifen, wie im folgenden Bild gezeigt:

| https://10.88.243.36:44178/#/device                                                |                                                 |                                  | A»      | aa රූ      | - CD                  | £ Ū                       | (  |
|------------------------------------------------------------------------------------|-------------------------------------------------|----------------------------------|---------|------------|-----------------------|---------------------------|----|
| Il Device Manager Monitoring Policies Objects De                                   | evice: firepower                                | ۵.                               |         |            | dmin<br>Administrator | <ul> <li>∽ cis</li> </ul> | co |
| Model Software VDB In<br>Cisco Firepower Threat Defense for VMwa 7.3.0-69 358.0 20 | Itrusion Rule Update Cloud<br>0221108-1055 🛞 No | Services<br>ot Registered   Regi |         | Explorer 3 | CONFIGURE             | E                         |    |
|                                                                                    |                                                 | 1.<br>                           |         |            |                       |                           |    |
| Cisco Firepower Threat Defense for                                                 | r VMware 1                                      | _                                |         | DNS Server |                       |                           |    |
| C Inside Network                                                                   |                                                 | ISP/WAN/                         | Gateway | NTP Server |                       |                           |    |
|                                                                                    | CONSC                                           | DLE                              |         |            | e                     |                           |    |
| 0/0                                                                                |                                                 |                                  |         |            |                       |                           |    |
|                                                                                    |                                                 |                                  |         |            |                       |                           |    |

Sobald Sie den API Explorer aufgerufen haben, werden die Abfragen auch in Kategorien unterteilt.

| A No seguro   https://10.88.243.36:44178/                                                                                                    | 3/#/api-explorer                             |                                   |                                  |                                                                 |                                         |                      | A                     | å6 ″/                    | ☆                  | 💿   CD                          | ť∎                  | ত 🙎                   | ··· 🜔 |
|----------------------------------------------------------------------------------------------------|----------------------------------------------|-----------------------------------|----------------------------------|-----------------------------------------------------------------|-----------------------------------------|----------------------|-----------------------|--------------------------|--------------------|---------------------------------|---------------------|-----------------------|-------|
| Firewall Device Manager                                                                                                    | Monitoring                                   | Ø<br>Policies                     | ₩E<br>Objects                    | Device: firepower                                               | 6_                                      | (                    |                       | ?                        | •                  | admin<br>Administrato           | ŕ                   | cisco S               | ECURE |
| Threat Defense ← Se<br>REST API                                                                                                    | ecure Firev                                  | vall Thre                         | eat Defer                        | nse REST API                                                    |                                         |                      |                       |                          |                    |                                 |                     |                       |       |
| API Explorer org                                                                                                    | ne following is a list<br>ganized into group | t of resources<br>is of related r | s you can use<br>resources. Clic | for programmatic access to the<br>k a group name to see the ava | e device using the<br>ilable methods ar | e Secure<br>nd resou | e Firewa<br>urces. Cl | II Threat I<br>ick a met | Defense<br>hod/res | REST API. The<br>ource within a | resourc<br>group to | es are<br>see detaile | d     |
| Information. Within a method/resource, click the Model link under Response Class to see documentation for the resource.  Ferror Catalog  Ferror Catalog  Function  Ferror Catalog  For Catalog  For Cata |                                              |                                   |                                  |                                                                 |                                         |                      |                       |                          |                    | n.<br>,<br>,                    |                     |                       |       |
| AA                                                                                                    | AASetting                                    |                                   |                                  |                                                                 |                                         |                      |                       | Shov                     | v/Hide             | List Operations                 | Expa                | nd Operation          | IS    |
| As                                                                                                    | SPathList                                    |                                   |                                  |                                                                 |                                         |                      |                       | Show                     | v/Hide             | List Operations                 | Expan               | nd Operation          | IS    |
| Ac                                                                                                    | ccessPolicy                                  |                                   |                                  |                                                                 |                                         |                      |                       | Show                     | v/Hide             | List Operations                 | Expan               | nd Operation          | IS    |

Um eine Kategorie zu erweitern, müssen Sie auf sie klicken. Anschließend können Sie jede der Operationen durch Klicken auf eine der Kategorien erweitern. Das erste, was in jeder Operation gefunden wird, ist ein Beispiel für eine OK-Antwort für diesen Anruf.

| GET       /policy/accesspolicies/{parentId}/accessrules         POST       /policy/accesspolicies/{parentId}/accessrules         DELETE       /policy/accesspolicies/{parentId}/accessrules/{objId}         GET       /policy/accesspolicies/{parentId}/accessrules/{objId}         RET       /policy/accesspolicies/{parentId}/accessrules/{objId}         GET       /policy/accesspolicies/{parentId}/accessrules/{objId}         GET       /policy/accesspolicies         Model       Example Value                                                                                                    | Acces  | ssPolicy                                              | Show/Hide | List Operations | Expand Operations |
|----------------------------------------------------------------------------------------------------|--------|-------------------------------------------------------|-----------|-----------------|-------------------|
| POST       /policy/accesspolicies/{parentld}/accessrules         OELETE       /policy/accesspolicies/{parentld}/accessrules/{objid}         GET       /policy/accesspolicies/{parentld}/accessrules/{objid}         PUT       /policy/accesspolicies/{parentld}/accessrules/{objid}         GET       /policy/accesspolicies         Response Class (Status 200)       Model         Example Value       { <ul> <li>*items": [ {</li></ul>                                                                                                    | GET    | /policy/accesspolicies/{parentId}/accessrules         |           |                 |                   |
| DELETE       /policy/accesspolicies/{parentId}/accessrules/{objId}         GET       /policy/accesspolicies/{parentId}/accessrules/{objId}         GET       /policy/accesspolicies         GET       /policy/accesspolicies         Response Class (Status 200)         Model       Example Value         {         "items": [         [                                                                                                    | POST   | /policy/accesspolicies/{parentId}/accessrules         |           |                 |                   |
| <pre>GET /policy/accesspolicies/{parentld}/accessrules/{objld} PUT /policy/accesspolicies/{parentld}/accessrules/{objld} GET /policy/accesspolicies  Response Class (Status 200) Model Example Value  {     ""tems": [     {         ""tems": [         {             ""version": "string",             ""ame": "string",             ""defaultAction": {             ""defaultAction": "DEGNIT",             ""intrusionPolicy": {             "             "intrusionPolicy": {             "             "</pre>                                                                                                    | DELETE | /policy/accesspolicies/{parentId}/accessrules/{objId} |           |                 |                   |
| PUT       /policy/accesspolicies/{parentid}/accessrules/{objid}         GET       /policy/accesspolicies         Response Class (Status 200)         Model       Example Value         {<br>                                                                                                    | GET    | /policy/accesspolicies/{parentId}/accessrules/{objId} |           |                 |                   |
| <pre>GET /policy/accesspolicies  Response Class (Status 200)  Model Example Value  {     ""items": [         {             "version": "string",             "name": "string",             "adefaultAction": {                 "action": "LOG_FLOW_START",                 "intrusionPolicy": {                 "intrusionPolicy": {                 "                 "intrusionPolicy": {                 "                 "intrusionPolicy": {                 "                 "intrusionPolicy": {                 "                "intrusionPolicy": {                 "                 "intrusionPolicy": {                 "                 "</pre> | PUT    | /policy/accesspolicies/{parentId}/accessrules/{objId} |           |                 |                   |
| Response Class (Status 200)<br>Model Example Value<br>{<br>"items": [<br>{<br>"version": "string",<br>"name": "string",<br>"defaultAction": {<br>"action": "FERMIT",<br>"eventlogAction": "LOG_FLOW_START",<br>"intrusionPolicy": {                                                                                                    | GET    | /policy/accesspolicies                                |           |                 |                   |
| <pre>{     "items": [     {         "version": "string",         "name": "string",         "defaultAction": {             "action": "PERMIT",             "eventLogAction": "LOG_FLOW_START",             "intrusionPolicy": {             "intrusionPolicy": {</pre>                                                                                                    | Res    | Model Example Value                                   |           |                 |                   |
| <pre>{     "items": [     {         "version": "string",         "name": "string",         "defaultAction": {         "action": "PERMIT",         "eventLogAction": "LOG_FLOW_START",         "intrusionPolicy": {     } } </pre>                                                                                                    |        |                                                       |           |                 |                   |
| <pre>{     "version": "string",     "name": "string",     "defaultAction": {         "action": "PERMIT",         "eventLogAction": "LOG_FLOW_START",         "intrusionPolicy": {     } } </pre>                                                                                                    |        | "items": [                                            |           |                 |                   |
| <pre>"version": "string",     "name": "string",     "defaultAction": {         "action": "PERMIT",         "eventLogAction": "LOG_FLOW_START",         "intrusionPolicy": {</pre>                                                                                                    |        | (                                                     |           |                 |                   |
| <pre>"name": "string",     "defaultAction": {         "action": "PERMIT",         "eventLogAction": "LOG_FLOW_START",         "intrusionPolicy": {</pre>                                                                                                    |        | "version": "string",                                  |           |                 |                   |
| "defaultAction": {     "action": "PERMIT",     "eventLogAction": "LOG_FLOW_START",     "intrusionPolicy": {                                                                                                    |        | "name": "string",                                     |           |                 |                   |
| "action": "PERMIT",<br>"eventLogAction": "LOG_FLOW_START",<br>"intrusionPolicy": {                                                                                                    |        | "defaultAction": {                                    |           |                 |                   |
| "eventLogAction": "LOG_FLOW_START",<br>"intrusionPolicy": {                                                                                                    |        | "action": "PERMIT",                                   |           |                 |                   |
| "intrusionPolicy": {                                                                                                    |        | "eventLogAction": "LOG_FLOW_START",                   |           |                 |                   |
|                                                                                                    |        | "intrusionPolicy": {                                  |           |                 |                   |
| "id": "string",                                                                                                    |        | "id": "string",                                       |           |                 | 4                 |

Als Nächstes sehen Sie die verfügbaren Parameter, mit denen Sie die Antworten auf Ihren Anruf beschränken können. Denken Sie daran, dass nur die als erforderlich markierten Felder für einen solchen Anruf erforderlich sind.

| Response Cont | tent Type application/json |                                                                                                    |                |           |
|---------------|----------------------------|----------------------------------------------------------------------------------------------------|----------------|-----------|
| Parameters    |                            |                                                                                                    |                |           |
| Parameter     | Value                      | Description                                                                                                    | Parameter Type | Data Type |
| offset        |                            | An integer representing the<br>index of the first requested<br>object. Index starts from 0. If<br>not specified, the returned<br>objects will start from index 0                                                                                                    | query          | integer   |
| limit         |                            | An integer representing the maximum amount of objects to return. If not specified, the maximum amount is 10                                                                                                    | query          | integer   |
| sort          |                            | The field used to sort the requested object list                                                                                                    | query          | string    |
| filter        |                            | The criteria used to filter the<br>models you are requesting. It<br>should have the following<br>format: {key}{operator}{value}];<br>{key}{operator}{value}].<br>Supported operators are: "!"<br>(not equals), ":" (equals), "~"<br>(similar). Supported keys are:<br>" name", " fts". The " fts" filter<br>cannot be used with other<br>filters. | query          | string    |

Schließlich finden Sie die möglichen Antwortcodes, die dieser Anruf zurückgeben kann.

| HTTP Status Code | Reason | Response Model                                                                                                 | Headers |
|------------------|--------|----------------------------------------------------------------------------------------------------|---------|
| 401              |        | <pre>Model Example Value {     "status_code": 0,     "message": "string",     "internal_error_code": 0 }</pre> |         |
| 403              |        | <pre>Model Example Value {     "status_code": 0,     "message": "string",     "internal_error_code": 0 }</pre> |         |

Wenn Sie diesen Anruf tätigen möchten, klicken Sie auf **Try It Out**. Um diese Schaltfläche zu finden, müssen Sie nach unten blättern, bis Sie diese Schaltfläche finden, da sie sich am unteren Ende jedes Anrufs befindet.

|             | }                                                                                                    | ï |
|-------------|----------------------------------------------------------------------------------------------------|---|
| 520         | <pre>Model Example Value {     "status_code": 0,     "message": "string",     "internal_error_code": 0 }</pre> |   |
| TRY IT OUTI |                                                                                                    |   |

Wenn Sie auf die Schaltfläche "Try It Out" klicken und es sich um einen Anruf handelt, für den keine weiteren Felder erforderlich sind, wird der Anruf sofort ausgeführt, und Sie erhalten eine Antwort.

| TRY IT OUT! Hide Response                                                                                                    |
|----------------------------------------------------------------------------------------------------|
| Curl                                                                                                    |
| curl -X GETheader 'Accept: application/json' 'https://10.88.243.36:44178/api/fdm/v6/policy/accesspolicies'                                                                                                    |
| Request URL                                                                                                    |
| <pre>https://10.88.243.36:44178/api/fdm/v6/policy/accesspolicies</pre>                                                                                                    |
| Response Body                                                                                                    |
| <pre>{     "items": [     {         "version": "ka4esjod4iebr",         "name": "NGFW-Access-Policy",         "defaultAction": {             "action": "DENY",             "eventLogAction": "LOG_NONE",             "intrusionPolicy": null,             "syslogServer": null,             "hitCount": {                 "hitCount": 0,                 "firstHitTimeStamp": "",                 "lastFetchTimeStamp": "",                 "lastFetchTimeStamp":</pre> |

Jeder Anruf generiert einen HTTP-Antwortcode und einen Antworttext. So können Sie leichter erkennen, wo der Fehler liegt.

Der nächste Fehler tritt häufig auf, wenn die Sitzung abgelaufen ist. Er weist darauf hin, dass das Token ungültig ist, da es abgelaufen ist.

| Responses                                                                                                    |
|----------------------------------------------------------------------------------------------------|
| Curl<br>curl -X 'GET' \<br>'https://10.58.43.36:43162/api/fmc_config/vl/domain/e276abec-e0f2-11e3-8169-6d9ed49b625f/policy/accesspolicies' \<br>-H 'accept: application/json' \<br>-H 'X-auth-access-token: d1594a50-3f98-4519-875b-50c70b454552'<br>Request URL |
| https://10.88.243.36:43162/api/fmc_config/v1/domain/e276abec-e0f2-11e3-8169-6d9ed49b625f/policy/accesspolicies<br>Server response                                                                                                    |
| Code Details 401 Error: 401 Response body                                                                                                    |
| <pre>{     "error": {         "category": "FRAMEWORK",         "messages": [         {</pre>                                                                                                    |

Im Folgenden finden Sie Beispiele für HTTP-Antwortcodes, die Aufrufe zurückgeben können:

- Serie 2xx: Erfolg Es gibt mehrere Statuscodes: 200 (GET und PUT), 201 (POST), 202, 204 (DELETE). Sie zeigen einen erfolgreichen API-Aufruf an.
- 30x-Serie: Umleitung. Kann verwendet werden, wenn ein Client ursprünglich HTTP verwendet hat und zu HTTPS umgeleitet wurde.
- 4xx-Serie: Client-seitiger Fehler im API-Aufruf, der vom Client an den Server gesendet wurde. Zwei Beispiele umfassen einen 401-Statuscode, der angibt, dass die Sitzung nicht authentifiziert ist, und einen 403-Code, der einen unzulässigen Zugriffsversuch anzeigt.
- 5xx-Serie: Server-, Geräte- oder serviceseitiger Fehler. Dies kann daran liegen, dass der Geräte-API-Dienst deaktiviert wurde oder über das IP-Netzwerk nicht darauf zugegriffen werden kann.

#### Informationen zu dieser Übersetzung

Cisco hat dieses Dokument maschinell übersetzen und von einem menschlichen Übersetzer editieren und korrigieren lassen, um unseren Benutzern auf der ganzen Welt Support-Inhalte in ihrer eigenen Sprache zu bieten. Bitte beachten Sie, dass selbst die beste maschinelle Übersetzung nicht so genau ist wie eine von einem professionellen Übersetzer angefertigte. Cisco Systems, Inc. übernimmt keine Haftung für die Richtigkeit dieser Übersetzungen und empfiehlt, immer das englische Originaldokument (siehe bereitgestellter Link) heranzuziehen.